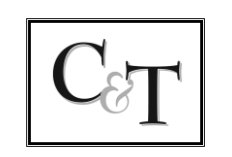

PROCUREMENT AND ENFORCEMENT OF INTELLECTUAL PROPERTY

CISLO & THOMAS LLP Attorneys at Law PATENT, TRADEMARK COPYRIGHT & RELATED MATTERS

C&T Staff Training July 27, 2022 (da/lb)

## <u>Saved Document to Wrong Matter – Changing Matters</u>

What if I have saved a document in the wrong place?

- > If you do not know where you saved it, you can find it by...
  - (1) Going to the "Alerts" tab and look through the list of documents you created that

| day                |                 |               |                                                                                                   |
|--------------------|-----------------|---------------|---------------------------------------------------------------------------------------------------|
|                    | 6               |               |                                                                                                   |
|                    | 🙀 File          | Edit View Ca  | lendar Database Mail Billing Report Search Process                                                |
|                    | 12<br>Calendars | Contacts M    | Latters Documents - Conflict Search Alerts Message 1                                              |
|                    | Matters         | 5             |                                                                                                   |
|                    | Search Ma       | ters V Po     | wer View <none> 🗸 🔂 🖬 🙀 👫 🕶 🐻 .</none>                                                            |
|                    | Mat R           | ef /          |                                                                                                   |
|                    | GET CL          | EAR YOUR FRES | HMAN YEAR                                                                                         |
|                    | OFT OF          |               |                                                                                                   |
| 80 C               |                 | AI            | erts, Reminders, and Watches                                                                      |
| File Edit View     | Search Proces   | is            |                                                                                                   |
| Alerts Remi        | nders and W     | latches       |                                                                                                   |
|                    |                 |               |                                                                                                   |
|                    |                 |               | The view View View View View View View View V                                                     |
| Staff DA Desiree A | Anderson 🔽      | Date 7/20/2   | 022 €                                                                                             |
| Туре               | Date            | Time Day      | s Description                                                                                     |
| ToDo's             |                 |               |                                                                                                   |
| 🔳 🕴 Reminder       | 7/22/2022       | <b>8</b> 4    | 19 Deadline for Respondent to file lawsuit - Fitness International, LLC v. v. Carolina Rodrigues/ |
| 🔲 🛕 Reminder       | 7/22/2022       | *             | 13 DEAD - Transfer of domain unless complaint filed - Fitness International, LLC v. v. Carolina F |
| Vocs               |                 |               |                                                                                                   |
| 🔲 🛅 Actual         | 7/20/2022       | 2:53pm        | EXEC - Preliminary Patentability Search Report - Makojet Provisional Application                  |
| 🔲 🛅 Actual         | 7/20/2022       | 3:00pm        | CONF,L-CT - [DKT 69] Order regarding Jury Court Trial - MZ Audio Sciences, LLC v. SONY            |
| 🔲 🛅 Actual         | 7/20/2022       | 3:18pm        | ADMI - Provisional Application as Filed - Makojet Provisional Application                         |

(2) Click on the "Documents" tab and select "[Initials] – Today"

| 🛗 File Edit       | : View       | Calenc   | lar Database | Mail    | Billing      |
|-------------------|--------------|----------|--------------|---------|--------------|
| 12 -<br>Calendars | Contacts     | Matte    | Documents    | Cor     | flict Search |
| Documer           | nts          | _        |              |         |              |
| <u></u>           |              | <u>^</u> | Search Docum | V Power |              |
| Creat             | e N          |          | Date /       | 1       | Modify       |
| -0-               |              |          | 7/20/2022    | We      | ed 7/22/     |
| Quick             | . Tabs 🛜     |          | 7/21/2022    | Th      | u 7/22/      |
| A.II.             | 000000000000 |          | 7/21/2022    | Th      | u 7/22/      |
| ✓ DA · Tod        | lay          |          | 7/21/2022    | Th      | u 7/22/      |
| DA - Las          | t Week       |          |              |         |              |

If you know where you saved it, but it is in the wrong matter...

- (1) Go to the matter and open the "Document Form Change" for that document
- (2) Delete the matter number and client contact
- (3) Add in the correct matter number and press the Tab key
- (4) Replace the matter number with the correct matter number in the "File Name" section
  - Be careful not to delete the "&" or "\"
- (5) Click "Save & Close"

| File Edit    | View                                                                                 | Process | Help  |          |          |        |      |          |         |         |                   |          |   |           |      |       |  |
|--------------|--------------------------------------------------------------------------------------|---------|-------|----------|----------|--------|------|----------|---------|---------|-------------------|----------|---|-----------|------|-------|--|
| Bave &       | Cl <u>o</u> se                                                                       | Save    | •     | <b>a</b> | 🕑 🖄      | • 🖄 🖣  | 1 🐼  | <b>R</b> | 3 🚔 🖆   | Ca      | ncel 🕐            |          |   |           |      |       |  |
| Primary      | Related                                                                              | Notes   | Docur | nents    | Phone    | Email  | Mail | Web      | Billing | Outline |                   | 201.<br> |   |           |      |       |  |
| Date         | 7/21/2022                                                                            |         |       |          | <b>.</b> | . Thu  |      | Time     |         | 5:26pm  |                   |          | 1 |           |      |       |  |
| <u>D</u> esc | Letter to Client regarding 11.5 Year Maintenance Fee Inquiry                         |         |       |          |          |        |      |          |         |         |                   | 4        |   |           |      |       |  |
| Regarding    | Method, System and Apparatus for Housing and Dispensing Liquid (US) 17-34786 (52535) |         |       |          |          |        |      |          |         |         | Evans, Vincent T. |          |   |           |      |       |  |
| File Name    | &17-34786 [52535]Vetter to Client regarding 11.5 Year Maintenance Fee Inquiry.PDF    |         |       |          |          |        |      |          |         |         |                   |          |   |           |      |       |  |
| Reminders    | 14                                                                                   |         |       |          |          | Follow |      | Ser      | nt      | 🗌 Noti  | fy                | 🗌 Hide   |   | ] Trigger | 🗌 Re | eview |  |

- (6) Open the T-drive folder for the old matter number and the new matter (you will have two folders open)
- (7) Drag the document from the old matter folder into the correct T-drive folder
- (8) Go back to the document in Time Matters and double check the document linked up

\*Make sure to update the file path at the bottom of Word documents\*